Profila izveidošana un attālinātās piekļuves uzstādīšana datubāzei ClinicalKey

 Solis. Datubāzes labajā augšējā stūrī spiediet *Register* un reģistrējieties ar savu LU e-pasta adresi (LUIS lietotājvārds + @edu.lu.lv), aizpildot nepieciešamos laukus. Pēc veiksmīgas reģistrēšanās uz Jūsu LU e-pastu atnāks informatīvs apstiprinājuma paziņojums.

| ELSEVIER ClinicalKey                                                                                  | )C Store Loon | Register () | ≡ |
|----------------------------------------------------------------------------------------------------|---------------|-------------|---|
|                                                                                                    |               |             |   |
| Search for conditions, treatments, drugs, books, journals, and more                                   |               |             |   |
| All Types V Type your search Search                                                                   |               |             |   |
|                                                                                                    |               |             |   |
|                                                                                                    |               |             |   |
|                                                                                                    |               |             |   |
| First name *                                                                                          |               |             |   |
| Family name *                                                                                         |               |             |   |
|                                                                                                    |               |             |   |
| Email and password                                                                                    |               |             |   |
| Your e-mail address will be your username for these Elsevier products.                                |               |             |   |
| Email address *                                                                                       |               |             |   |
|                                                                                                    |               |             |   |
| Password "                                                                                            |               |             |   |
|                                                                                                    |               |             |   |
| > Additional profile details                                                                          |               |             |   |
| I wish to receive information from Elsevier B.V. and its affiliates concerning their product services | xts and       |             |   |
| I have read and understood the Registered User Agreement and agree to be bound by terms."             | all of its    |             |   |
| Register >                                                                                            |               |             |   |
|                                                                                                    |               |             |   |

2. Solis. Pēc veiksmīgas reģistrācijas datubāzē dodieties uz izvēlni lapas labajā augšējā stūrī un izvēlieties *Remote Access*.

| Search for conditions, treatments, drugs, books, journals, and more   All Types IType your search   Search History Saved Searches | ClinicalKey         |                                                                                                    |   |
|----------------------------------------------------------------------------------------------------|---------------------|----------------------------------------------------------------------------------------------------|---|
|                                                                                                    | Search for conditio | ns, treatments, drugs, books, journals, and more<br>Type your search Search<br>Search History Saved Searches | 1 |

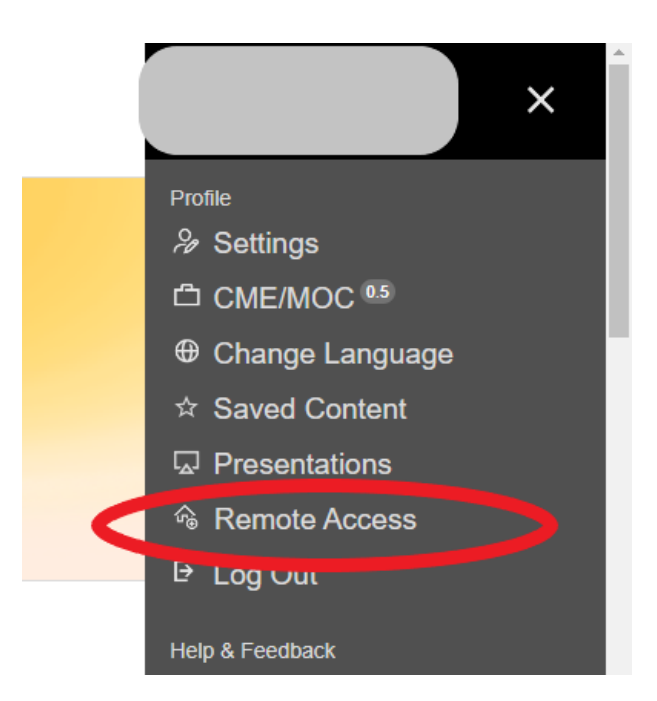

## **3. Solis.** Ievadiet laukā to pašu Jums piešķirto LU e-pasta adresi, ar kuru reģistrējāties, un izvēlieties organizāciju.

## Apply for remote access

If your institution has Remote Access enabled, this feature will allow you to access ClinicalKey even when you are not on your institution's network.

To begin, please input your institutional email address below. Remote Access is not compatible with a Yahoo, Gmail, or other personal email account. If you do not have an email address associated with your institution, please contact your institution's administrator to obtain remote access.

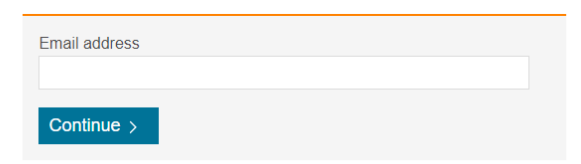

**4. Solis.** Uz norādīto e-pasta adresi pienāks apstiprinājuma vēstule ar aktivizācijas saiti. Saite jāatver 60 minūšu laikā.

Dear Customer,

Thank you for choosing the remote access activation option. To confirm please use the link below.

Activate your remote access

Kad attālinātā piekļuve vienreiz aktivizēta, turpmāk tā darbosies, pierakstoties ClinicalKey ar savu LU e-pastu un izveidoto paroli.